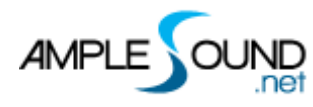

设置界面

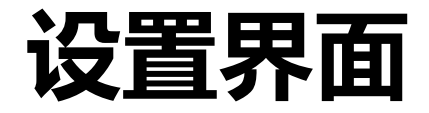

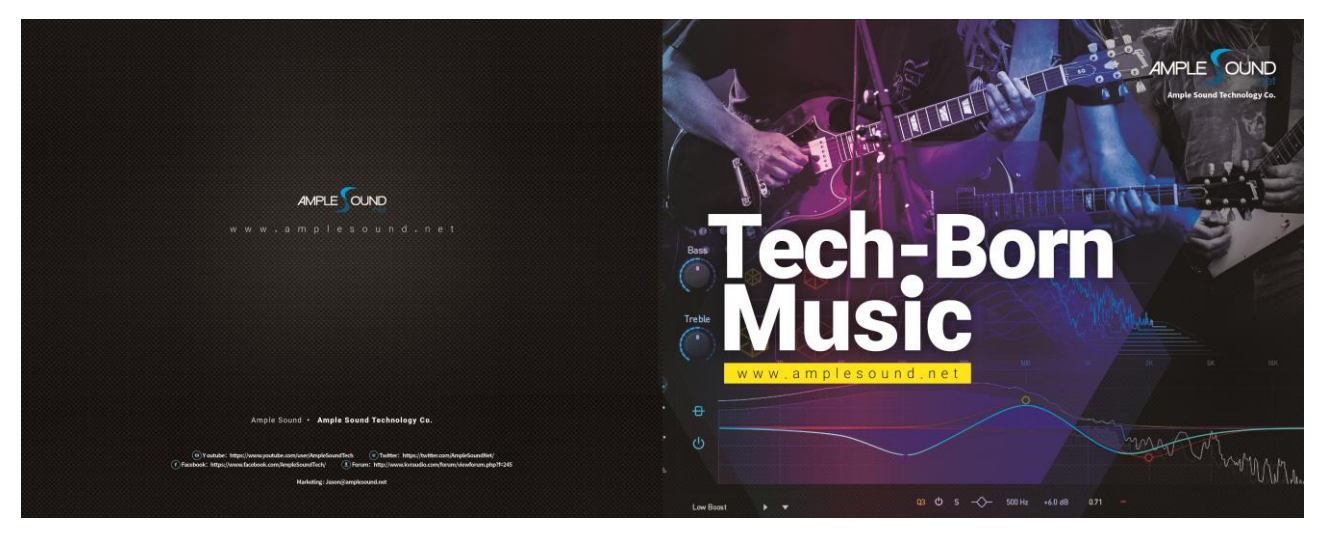

北京博声音元科技有限公司

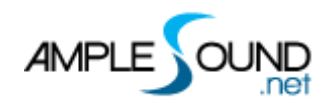

| 1 | 设置面机   | 反               | . 1 |
|---|--------|-----------------|-----|
|   | 1.1 系  | 充设置             | .1  |
|   | 1.1.1  | 采样库路径设置         | . 2 |
|   | 1.1.2  | 音高标准            | . 2 |
|   | 1.1.3  | 最大发声数           | . 2 |
|   | 1.1.4  | 发声数显示           | . 2 |
|   | 1.1.5  | 内存占用显示          | . 2 |
|   | 1.1.6  | 弯音幅度            | . 2 |
|   | 1.1.7  | 自动颤音开关          | . 2 |
|   | 1.1.8  | <i>颤音/气震音设置</i> | . 3 |
|   | 1.2 MI | DI 设置           | . 3 |
|   | 1.2.1  | 力度层阈值           | . 4 |
|   | 1.2.2  | 力度灵敏度           | . 4 |
|   | 1.2.3  | 自动关闭力度          | . 4 |
|   | 1.2.4  | 连奏时间            | . 4 |
|   | 1.2.5  | 连奏平滑度           | . 4 |
|   | 1.2.6  | 连奏偏移量           | . 5 |
|   | 1.3 采村 | 样设置             | . 5 |
|   | 1.3.1  | 采样循环模式          | . 5 |

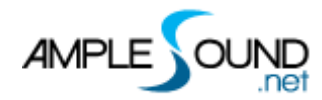

#### 设置界面

| 1.3.2  | <i>循环重置</i> | . 6 |
|--------|-------------|-----|
| 1.3.3  | 全局包络        | . 6 |
| 1.3.4  | 总体采样开始时间    | .6  |
| 1.4 显元 | 示设置         | . 8 |
| 1.4.1  | 对话框置顶       | . 8 |
| 1.4.2  | 禁用 UI 动画    | . 8 |
| 1.4.3  | 禁用 OpenGL   | .9  |
| 1.4.4  | 禁止显示提示文字    | .9  |
| 1.5 自知 | 主义参数        | .9  |
| 1.5.1  | MIDI 控制器    | .9  |
| 1.5.2  | 参数微调和重置     | 10  |

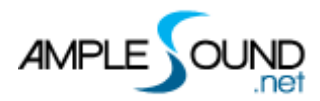

# 1 设置面板

# 1.1 系统设置

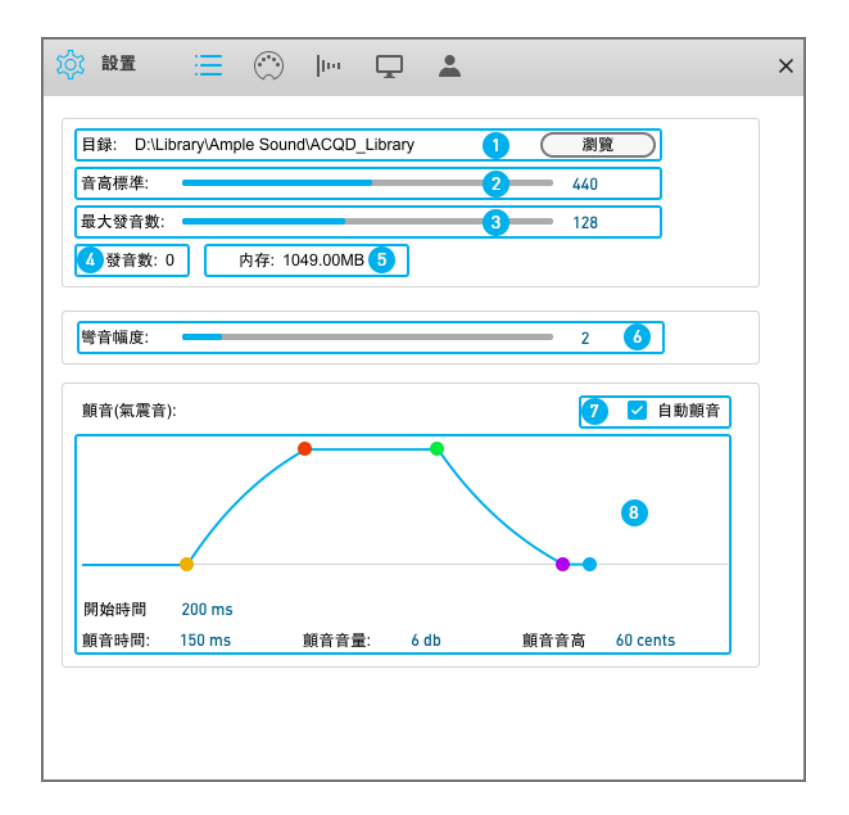

- 1. 采样库路径设置
- 2. 音高标准
- 3. 最大发声数
- 4. 发声数显示
- 5. 内存显示
- 6. 弯音幅度
- 7. 自动颤音开关
- 8. 颤音/气震音设置

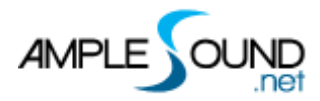

# 1.1.1 采样库路径设置

可将音色库移动到任意位置,并在此设置新路径。

| Path: D:\Library\Ample Sound\AGM Library(V3)<br>Master Tune: | Select New Path                                  |   |  |
|--------------------------------------------------------------|--------------------------------------------------|---|--|
| Max Voices:                                                  | V 🚔 Local Disk (D:)                              | ^ |  |
| Voices: 0 Memory: 858.92MB                                   | Cubase Projects                                  |   |  |
| Dialog always on Top                                         | <ul> <li>Clorary</li> <li>Ample Sound</li> </ul> |   |  |

# 1.1.2 音高标准

默认音高为 440Hz, 可调范围为 430~450Hz。

#### 1.1.3 最大发声数

调节最大发音数会限制同时播放的采样数,当超过最大发音数时,播放的采样会被中止。

#### 1.1.4 发声数显示

显示当前使用的声音数。

#### 1.1.5 内存占用显示

显示当前内存占用。

#### 1.1.6 弯音幅度

设置范围为小二度至八度。

#### 1.1.7 自动颤音开关

当开启时,每一个音符会根据颤音设置,独立的自动变化。将颤音轮保持在一个位置,就可以获得自然真实的颤音效果。

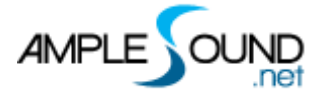

#### 1.1.8 颤音/气震音设置

#### 颤音包络:

开始时间:在开始时间之内,颤音不起作用,这样保证快速音符不会有颤音。

淡入时间:从开始有颤音,到颤音最大值的时间。

保持时间:保持颤音最大值的时间。

衰减时间:从最大值减弱到衰减比的时间。

衰减比: 将颤音程度减小到这个比例, 将颤音的速度减慢到这个比例, 并保持这个幅度直到

音符结束,新演奏的音符将会重新按设置开始颤音。

颤音时间:颤音的速度。

颤音音量:颤音对音量的影响。

颤音音高:颤音对音高的影响。

### 1.2 MIDI 设置

| 刀度層阈值:   |    |    |    |          |  |
|----------|----|----|----|----------|--|
|          | 95 | 63 | 31 | 1        |  |
| 力度靈敏度: 🔤 |    |    |    | — 75 2   |  |
| ✔ 自動關閉力度 | 3  |    |    |          |  |
| 連奏時間:    |    |    |    | 4 200 ms |  |
| 連奏平滑度:   |    |    |    | 5 50     |  |
| 連奏偏移量:   |    |    |    | - 6 0 ms |  |
|          |    |    |    |          |  |
|          |    |    |    |          |  |
|          |    |    |    |          |  |
|          |    |    |    |          |  |
|          |    |    |    |          |  |
|          |    |    |    |          |  |
|          |    |    |    |          |  |

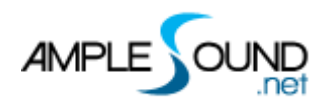

- 1. 力度层阈值
- 2. 力度灵敏度
- 3. 自动关闭力度力度
- 4. 连奏时间
- 5. 连奏平滑度
- 6. 连奏偏移量

# 1.2.1 力度层

阈值

改变力度分层值,不同力度分层调用不同采样。

#### 1.2.2 力度灵敏度

力度值对音量的影响程度,如果设为0,则力度不影响音量。

# 1.2.3 自动关闭力度

不支持关闭力度的 midi 键盘需要打开这个选项, 否则 "释"和 "呼吸"效果没声。

#### 1.2.4 连奏时间

记录每一个音符的间隔时间,对于间隔时间小于这个值的连奏,只触发平直连奏,确保快速 演奏中,不会触发不需要的修饰音。

对于间隔时间大于这个值的连奏,会按力度触发不同的修饰音连奏。

#### 1.2.5 连奏平滑度

连奏平滑度, 值越大连奏越柔和。

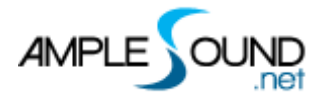

#### 1.2.6 连奏偏移量

连奏偏移量,偏移量越大连奏越平滑。

# 1.3 采样设置

| 🔯 設置 😑 💮 ኰ 🖵 🛓           | × |
|--------------------------|---|
| 采樣循環模式:                  |   |
| 1 • 分離式循環 • 知更鳥循環 • 随機循環 |   |
| 全局包絡:                    |   |
|                          |   |
|                          |   |
| 開始時間   90 ms             |   |
|                          |   |
|                          |   |
|                          |   |
|                          |   |
|                          |   |
| 1. 循环模式选择                |   |
| 2. 循环重置                  |   |

3. 包络调整

# 1.3.1 采样循环模式

三种模式选择:

- 1. 分离式循环:每个音高,每个力度层的采样独立循环,更适用于分解和弦和扫弦的模式。
- 2. 知更鸟循环:更适用于独奏旋律的循环模式。
- 3. 随机循环:采样随机循环。

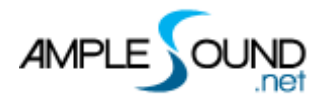

### 1.3.2 循环重置

点击后,循环返回到初始值。

# 1.3.3 全局包络

| 名称      | 释义   | 范围     | 单位 |
|---------|------|--------|----|
| Start   | 开始时间 | 0-100  | ms |
| Attack  | 淡入时间 | 1-9000 | ms |
| Decay   | 衰减时间 | 1-9000 | ms |
| Sustain | 保持音量 | 0-99   | db |
| Release | 淡出时间 | 1-9000 | ms |

# 1.3.4 总体采样开始时间

吹奏乐器从吐气瞬间到最大振幅之间,有大约 100ms 的开始时间, Ample Sound 的采样保留了这个部分,加大开始时间可以让音头更有气息感,但会带来一定的延迟,需要在 MIDI 轨上设置 Track Delay 来抵消延迟。

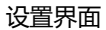

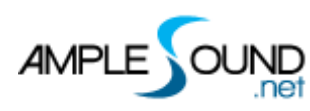

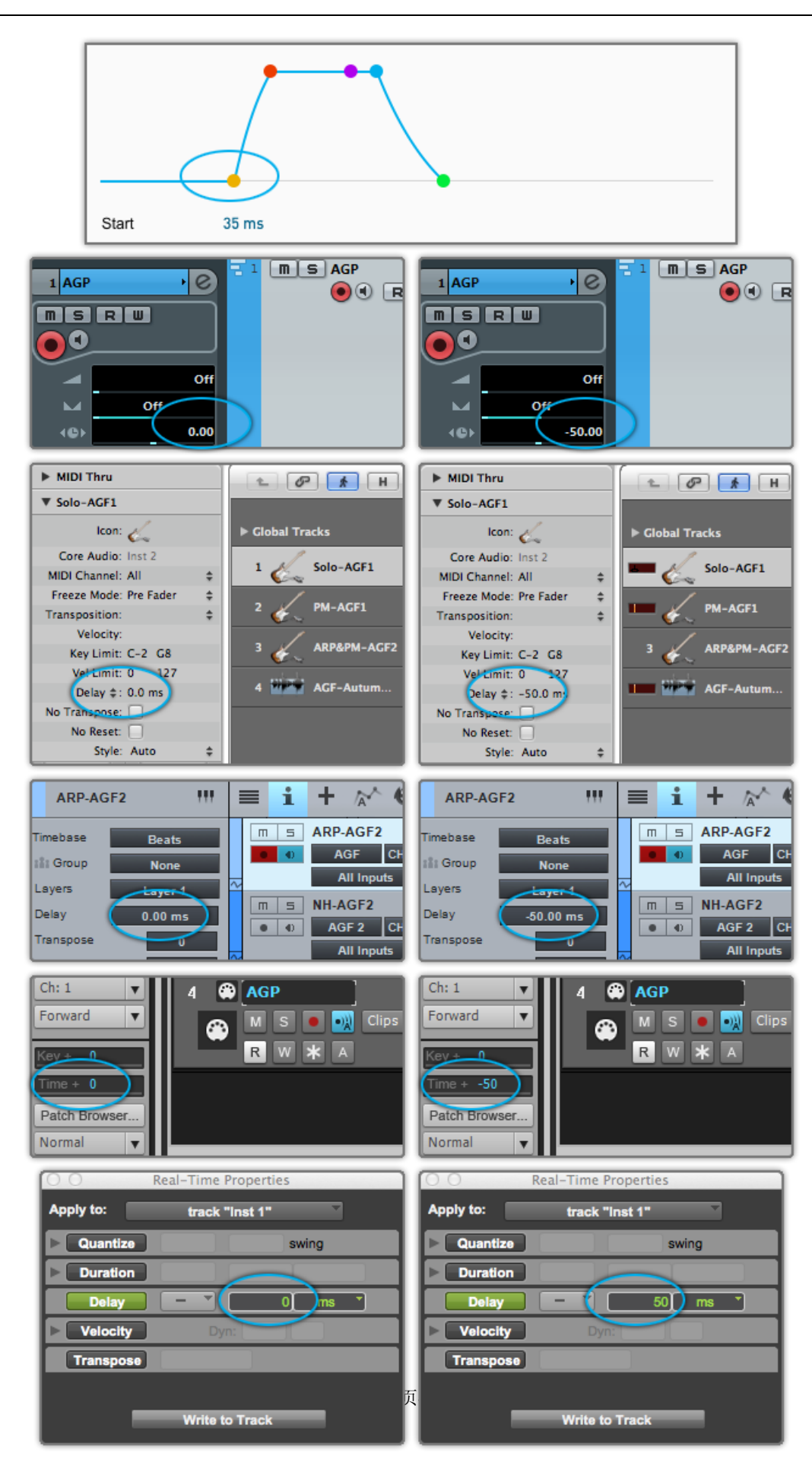

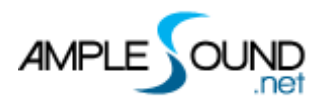

# 1.4 显示设置

|           | Ξ 💮 🕪 🖵 🛓 🗙 🗙     |
|-----------|-------------------|
| ✓ 弾出對話相   |                   |
| □ 禁止Open( | GL 3              |
| 🗌 禁止提示文   | 字 4               |
| 鍵盤皮膚:     | Seaboard Keys 5 ~ |
|           |                   |
|           |                   |
|           |                   |
|           |                   |
|           |                   |
|           |                   |
|           |                   |
|           |                   |
|           |                   |

| 1. | 对话框置顶     |
|----|-----------|
| 2. | 禁用 UI 动画  |
| 3. | 禁用 OpenGL |
| 4. | 禁止提示文字    |
| 5. | 选择键盘皮肤    |

# 1.4.1 对话框置顶

控制弹出窗口是否置顶。

# 1.4.2 禁用 UI 动画

禁用面板切换、AMP 箱头箱体切换等的动画效果以提高运行性能。

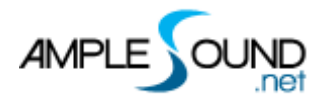

# 1.4.3 禁用 OpenGL

当你使用过旧的显卡或显卡驱动有问题时, 禁用 OpenGL 来避免一些显示问题。

# 1.4.4 禁止显示提示文字

控制是否显示提示文字。

# 1.5 自定义参数

# 1.5.1 MIDI 控制器

每一个旋钮, 按钮, 推子等控件都可以通过 MIDI 控制器控制, Alt (Option) + 点击即可显示。

| Customized Parameters Con   | trol C         | x c |
|-----------------------------|----------------|-----|
| MIDI CC                     | Controller     |     |
| Note On Velocity            |                |     |
| Note Off Velocity           |                |     |
| Aftertouch                  |                |     |
| Bender                      | M-Pitch Bend   |     |
| 0 - Bank Select             |                |     |
| 1 - Mod Wheel               | M-Vibrato      |     |
| 2 - Breath                  | M-Tremolo Gain |     |
| 3                           |                |     |
| 4 - Foot Pedal              |                |     |
| 5 - Portamento Time         |                |     |
| 6 - Data Entry(unavailable) |                |     |
| 7 - Volume                  | M-Master Vol   |     |
| 8 - Balance                 |                |     |
| 9                           |                |     |
| 10 - Pan                    | M-Pan          |     |
| 11 - Expression             |                |     |
| 12 - Effect 1 Control       |                |     |
| 12 Effect 2 Central         |                |     |
|                             | ✓ +            | ×   |

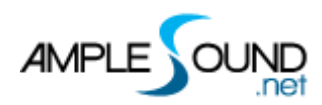

- 1. 表格左栏: MIDI 控制器;
- 2. 表格右栏: 控件;
- 3. √:指定控制器;
- 4. +: MIDI 学习;
- 5. ×: 清除当前控件所分配的控制器。

### 1.5.2 参数微调和重置

参数重置 (Fine adjustment): 在控件上 Ctrl + 点击可复位初始值。 参数微调 (Value reset): 在控件上 Shift + 拖动可微调。

网址: http://www.amplesound.net

免费版下载地址: http://www.amplesound.net/en/download.asp

在线服务: http://www.facebook.com/AmpleSoundTech

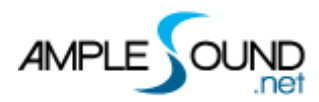

设置界面

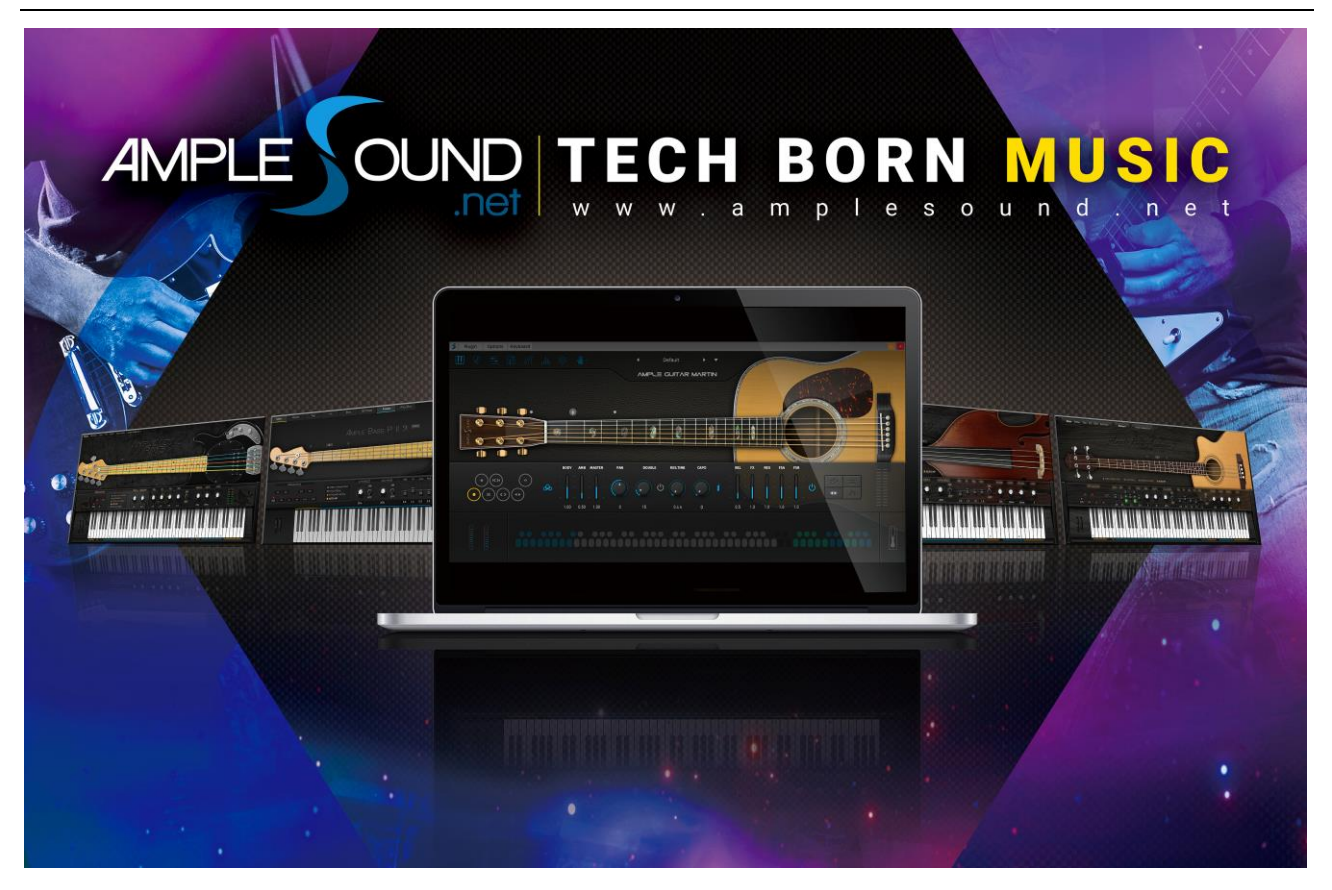

北京博声音元科技有限公司版权所有